# Solución de problemas de manejo de datapath por UTD y filtrado de URL

# Contenido

Introducción **Antecedentes** Vista de alto nivel de Datapath De la LAN/WAN al contenedor Del contenedor a LAN/WAN División profunda de Datapath Paquete de entrada desde el lado LAN o WAN hacia el contenedor Paquete de entrada desde el contenedor hacia el lado LAN o WAN Integración de registro de flujo UTD con Packet-trace Prerequesita: Comprobación de si la versión UTD es compatible con IOS XE Verifique la configuración válida del servidor de nombres en el contenedor Problema 1 **Troubleshoot** Causa raíz Problema 2 Troubleshoot Causa raíz Problema 3 Troubleshoot Paso 1: Recopilación de estadísticas generales Paso 2: Consultar el archivo de registro de la aplicación Problema 4 Troubleshoot Causa raíz Referencias

# Introducción

Este documento describe cómo resolver problemas de Unified Threat Defense (UTD), también conocido como filtrado de localizador uniforme de recursos (URL) en routers IOS<sup>®</sup> XE WAN Edges.

# Antecedentes

Snort es el sistema de prevención de intrusiones (IPS) más implementado en el mundo. Desde 2013, la empresa que creó una versión comercial del software Snort, Sourcefire es adquirida por Cisco. A partir del software 16.10.1 IOS<sup>®</sup> XE SD-WAN, se han agregado contenedores UTD/URF-Filtering a la solución Cisco SD-WAN.

El contenedor se registra en el router IOS <sup>®</sup> XE mediante el marco de navegación de la aplicación. La explicación de ese proceso está fuera del alcance de este documento.

## Vista de alto nivel de Datapath

En un nivel superior, el datapath se ve así:

## De la LAN/WAN al contenedor

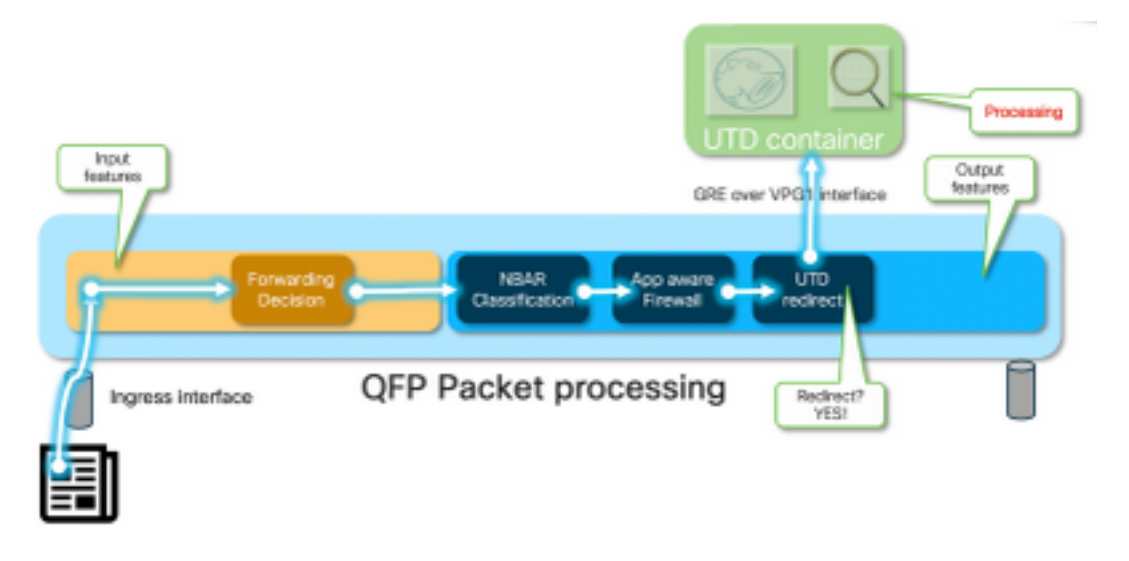

El tráfico proviene del lado LAN. Dado que IOS<sup>®</sup> XE sabe que el contenedor se encuentra en estado saludable, desvía el tráfico al contenedor UTD. La desviación utiliza la interfaz VirtualPortGroup1 como interfaz de salida, que encapsula el paquete dentro de un túnel de encapsulación de routing genérico (GRE).

El router realiza la acción "PUNT" usando la causa :64 (paquete del motor de servicio)" y envía el tráfico hacia el procesador de ruta (RP). Se agrega un encabezado punt y el paquete se envía al contenedor usando una interfaz de salida interna hacia el contenedor "[internal0/0/svc\_eng:0]"

En esta etapa, Snort aprovecha sus preprocesadores y conjuntos de reglas. El paquete se puede descartar o reenviar en función de los resultados del procesamiento.

### Del contenedor a LAN/WAN

Suponiendo que no se supone que se interrumpa el tráfico, el paquete se reenvía al router después del procesamiento de UTD. Aparece en el procesador de flujo cuántico (QFP) como procedente del túnel6000001. A continuación, el router lo procesa y debe enrutarse (con suerte) hacia la interfaz WAN.

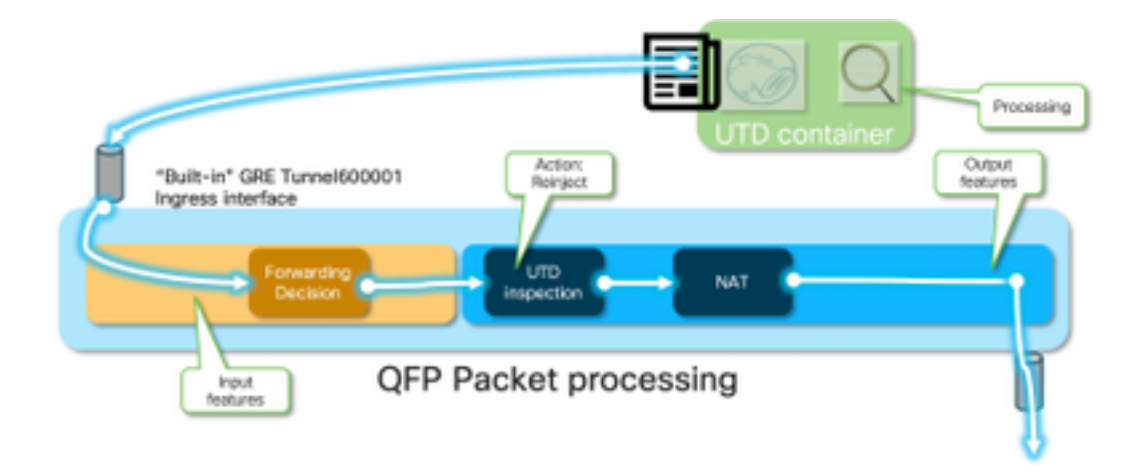

El contenedor controla el resultado de la desviación en la inspección de UTD en la ruta de datos IOS <sup>®</sup> XE.

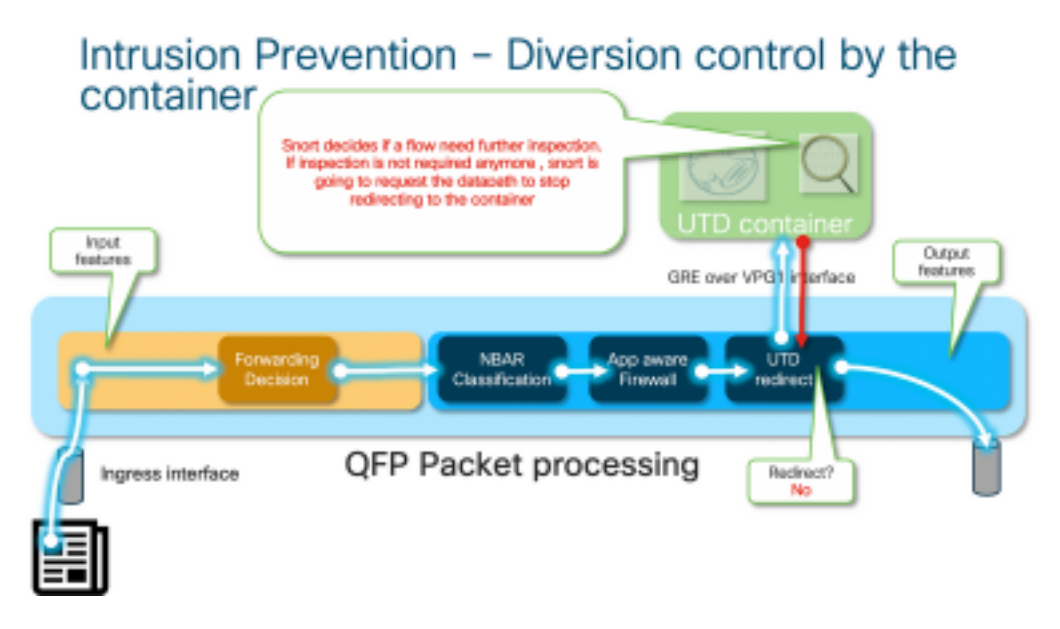

Por ejemplo, con el flujo HTTPS, los preprocesadores están interesados en ver los paquetes Hello del servidor/Cliente con negociación TLS. Después, el flujo no se redirige porque hay poco valor en inspeccionar el tráfico cifrado TLS.

## División profunda de Datapath

Desde el punto de vista del rastreador de paquetes, se verán esos conjuntos de acciones (192.168.16.254 es un cliente web):

debug platform condition ipv4 192.168.16.254/32 both
debug platform condition start
debug platform packet-trace packet 256 fia-trace data-size 3000

#### Paquete de entrada desde el lado LAN o WAN hacia el contenedor

En este escenario en particular, el paquete de seguimiento proviene de la LAN. Desde el punto de vista de la redirección, existen diferencias relevantes si el flujo proviene de LAN o WAN.

El cliente intenta acceder a www.cisco.com en HTTPS

```
cedge6#show platform packet-trace packet 14
Packet: 14 CBUG ID: 3849209
Summary
         : GigabitEthernet2
 Input
 Output : internal0/0/svc_eng:0
 State : PUNT 64 (Service Engine packet)
 Timestamp
   Start : 1196238208743284 ns (05/08/2019 10:50:36.836575 UTC)
          : 1196238208842625 ns (05/08/2019 10:50:36.836675 UTC)
   Stop
Path Trace
 Feature: IPV4(Input)
           : GigabitEthernet2
   Input
   Output
             : <unknown>
   Source
             : 192.168.16.254
   Destination : 203.0.113.67
   Protocol : 6 (TCP)
     SrcPort : 35568
     DstPort : 443
 Feature: DEBUG_COND_INPUT_PKT
   Entry : Input - 0x8177c67c
             : GigabitEthernet2
   Input
   Output
             : <unknown>
   Lapsed time : 2933 ns
```

```
<snip>
```

El tráfico que coincide con la condición se rastrea en la interfaz GigabitEthernet2.

```
Feature: UTD Policy (First FIA)
 Action
         : Divert
  Input interface : GigabitEthernet2
 Egress interface: GigabitEthernet3
Feature: OUTPUT_UTD_FIRST_INSPECT
 Entry : Output - 0x817cc5b8
 Input
            : GigabitEthernet2
           : GigabitEthernet3
 Output
 Lapsed time : 136260 ns
Feature: UTD Inspection
               : Divert
 Action
                                    ~~~~~~~~~~~~~~~~~~~~~~~~
  Input interface : GigabitEthernet2
 Egress interface: GigabitEthernet3
Feature: OUTPUT_UTD_FINAL_INSPECT
        : Output - 0x817cc5e8
 Entry
  Input
            : GigabitEthernet2
            : GigabitEthernet3
 Output
 Lapsed time : 43546 ns
```

<snip>

En la matriz de invocación de funciones de salida (FIA) de la interfaz de salida, la FIA de UTD decidió desviar este paquete al contenedor.

```
Feature: IPV4_OUTPUT_LOOKUP_PROCESS_EXT
   Entry : Output - 0x81781bb4
   Input
             : GigabitEthernet2
   Output
              : Tunnel6000001
<removed>
 Feature: IPV4_OUTPUT_LOOKUP_PROCESS_EXT
         : Output - 0x81781bb4
   Entry
              : GigabitEthernet2
   Input
              : Tunne16000001
   Output
<removed>
 Feature: IPV4_INPUT_LOOKUP_PROCESS_EXT
```

|  | Entry  |      | : | Output - 0x8177c698 |  |
|--|--------|------|---|---------------------|--|
|  | Input  |      | : | Tunnel6000001       |  |
|  | Output |      | : | VirtualPortGroup1   |  |
|  | Lapsed | time | : | 880 ns              |  |
|  |        |      |   |                     |  |

<snip>

El paquete se coloca en el túnel predeterminado Tunnel600001 y se enruta a través de la interfaz VPG1. En esta etapa, el paquete original está encapsulado GRE.

| Feature:                           | OUTPU | т_ | SERVICE_ENGINE        |
|------------------------------------|-------|----|-----------------------|
| Entry                              |       | :  | Output - 0x817c6b10   |
| Input                              |       | :  | Tunnel6000001         |
| Output                             |       | :  | internal0/0/svc_eng:0 |
| Lapsed                             | time  | :  | 15086 ns              |
| <removed></removed>                |       |    |                       |
| Feature: INTERNAL_TRANSMIT_PKT_EXT |       |    |                       |
| Entry                              |       | :  | Output - 0x8177c718   |
| Input                              |       | :  | Tunnel6000001         |
| Output                             |       | :  | internal0/0/svc_eng:0 |
| Lapsed                             | time  | :  | 43986 ns              |

El paquete se transmite internamente al contenedor.

**Nota:** En esta sección se proporciona más información sobre los contenedores internos únicamente con fines informativos. No se puede acceder al contenedor UTD a través de la interfaz CLI normal.

Al profundizarse en el propio router, el tráfico llega a un VRF interno en la interfaz eth2 del procesador de ruta:

```
[cedge6:/]$ chvrf utd ifconfig
eth0
         Link encap:Ethernet HWaddr 54:0e:00:0b:0c:02
         inet6 addr: fe80::560e:ff:fe0b:c02/64 Scope:Link
         UP BROADCAST RUNNING MULTICAST MTU:1500 Metric:1
         RX packets:1375101 errors:0 dropped:0 overruns:0 frame:0
         TX packets:1366614 errors:0 dropped:0 overruns:0 carrier:0
         collisions:0 txqueuelen:1000
         RX bytes:96520127 (92.0 MiB) TX bytes:96510792 (92.0 MiB)
eth1
         Link encap:Ethernet HWaddr 00:1e:e6:61:6d:ba
         inet addr:192.168.1.2 Bcast:192.168.1.3 Mask:255.255.255.252
         inet6 addr: fe80::21e:e6ff:fe61:6dba/64 Scope:Link
         UP BROADCAST RUNNING MULTICAST MTU:2000 Metric:1
         RX packets:1069 errors:0 dropped:0 overruns:0 frame:0
         TX packets:2001 errors:0 dropped:0 overruns:0 carrier:0
         collisions:0 txqueuelen:1000
         RX bytes:235093 (229.5 KiB) TX bytes:193413 (188.8 KiB)
eth2
         Link encap:Ethernet HWaddr 00:1e:e6:61:6d:b9
         inet addr:192.0.2.2 Bcast:192.0.2.3 Mask:255.255.255.252
         inet6 addr: fe80::21e:e6ff:fe61:6db9/64 Scope:Link
         UP BROADCAST RUNNING MULTICAST MTU:2000 Metric:1
         RX packets:2564233 errors:0 dropped:0 overruns:0 frame:0
         TX packets:2564203 errors:0 dropped:0 overruns:0 carrier:0
         collisions:0 txqueuelen:1000
         RX bytes:210051658 (200.3 MiB) TX bytes:301467970 (287.5 MiB)
```

lo Link encap:Local Loopback

```
inet addr:127.0.0.1 Mask:255.0.0.0
inet6 addr: ::1/128 Scope:Host
UP LOOPBACK RUNNING MTU:65536 Metric:1
RX packets:0 errors:0 dropped:0 overruns:0 frame:0
TX packets:0 errors:0 dropped:0 overruns:0 carrier:0
collisions:0 txqueuelen:1
RX bytes:0 (0.0 B) TX bytes:0 (0.0 B)
```

Eth0 es una interfaz de comunicación entre procesos de transporte (TIPC) conectada al proceso IOSd. El canal OneP se ejecuta sobre él para pasar configuraciones y notificaciones de ida y vuelta entre el IOSd y el contenedor UTD.

De lo que le preocupa, "eth2 [ interfaz contenedor]" se enlaza a "VPG1 [ 192.0.2.1/192.168.2.2 ]" son las direcciones que vManage envía al IOS-XE y al contenedor.

Si ejecuta **tcpdump**, puede ver el tráfico encapsulado GRE que va al contenedor. La encapsulación GRE incluye un encabezado VPATH.

[cedge6:/]\$ chvrf utd tcpdump -nNvvvXi eth2 not udp tcpdump: listening on eth2, link-type EN10MB (Ethernet), capture size 262144 bytes 06:46:56.350725 IP (tos 0x0, ttl 255, id 35903, offset 0, flags [none], proto GRE (47), length 121) 192.0.2.1 > 192.0.2.2: GREv0, Flags [none], length 101 gre-proto-0x8921 0x0000: 4500 0079 8c3f 0000 ff2f ab12 c000 0201 E.y.?.../.... 0x0010: c000 0202 0000 8921 4089 2102 0000 0000 .....!@.!.... 0x0030: 0004 0800 e103 0004 0008 0000 0001 0000 ..... 0x0040: 4500 0039 2542 4000 4011 ce40 c0a8 10fe E..9%B@.@..@.... 0x0050: ad26 c864 8781 0035 0025 fe81 cfa8 0100 .&.d...5.%..... 0x0060: 0001 0000 0000 0000 0377 7777 0363 6e6e .....www.cnn 0x0070: 0363 6f6d 0000 0100 01 .com....

#### Paquete de entrada desde el contenedor hacia el lado LAN o WAN

Después del procesamiento de Snort (suponiendo que el tráfico no se descarte), se vuelve a insertar en la ruta de reenvío de QFP.

```
cedge6#show platform packet-trace packet 15
Packet: 15 CBUG ID: 3849210
Summary
Input : Tunnel6000001
Output : GigabitEthernet3
State : FWD
```

Tunnel600001 es la interfaz de salida del contenedor.

```
Feature: OUTPUT_UTD_FIRST_INSPECT_EXT
Entry : Output - 0x817cc5b8
Input : GigabitEthernet2
Output : GigabitEthernet3
Lapsed time : 2680 ns
Feature: UTD Inspection
Action : Reinject
Input interface : GigabitEthernet2
Egress interface: GigabitEthernet3
Feature: OUTPUT_UTD_FINAL_INSPECT_EXT
```

Entry : Output - 0x817cc5e8 Input : GigabitEthernet2 Output : GigabitEthernet3 Lapsed time : 12933 ns

Dado que el tráfico ya se ha inspeccionado, el router sabe que se trata de una reinyección.

```
Feature: NAT
Direction : IN to OUT
Action : Translate Source
Steps :
Match id : 1
Old Address : 192.168.16.254 35568
New Address : 172.16.16.254 05062
```

El tráfico se convierte en NATed y se dirige a Internet.

```
Feature: MARMOT_SPA_D_TRANSMIT_PKT
Entry : Output - 0x8177c838
Input : GigabitEthernet2
Output : GigabitEthernet3
Lapsed time : 91733 ns
```

#### Integración de registro de flujo UTD con Packet-trace

IOS-XE 17.5.1 agregó integración de registro de flujo UTD con packet-trace, donde la salida pathtrace incluirá un veredicto UTD. El veredicto puede ser uno de los siguientes, por ejemplo:

- el paquete que UTD decide bloquear/alertar para Snort
- permitir/soltar para URLF
- bloquear/permitir AMP

Para los paquetes que no tienen la información de veredicto de UTD, no se registra ninguna información de registro de flujo. Tenga en cuenta también que no hay registro del veredicto IPS/IDS pass/allow debido al posible impacto negativo en el rendimiento.

Para habilitar la integración de registro de flujo, utilice la plantilla de complemento de CLI con:

```
utd engine standard multi-tenancy
utd global
flow-logging all
```

Ejemplo de resultado para diferentes veredictos:

Límite de tiempo de búsqueda de URL:

```
show platform packet-trace pack all | sec Packet: | Feature: UTD Inspection
Packet: 31 CBUG ID: 12640
Feature: UTD Inspection
Action : Reinject
Input interface : GigabitEthernet2
Egress interface : GigabitEthernet3
Flow-Logging Information :
URLF Policy ID : 1
URLF Action : Allow(1)
URLF Reason : URL Lookup Timeout(8)
```

#### Reputación de URLF y veredicto Permitir:

```
Packet: 21 CBUG ID: 13859

Feature: UTD Inspection

Action : Reinject

Input interface : GigabitEthernet3

Egress interface : GigabitEthernet2

Flow-Logging Information :

URLF Policy ID : 1

URLF Action : Allow(1)

URLF Reason : No Policy Match(4)

URLF Category : News and Media(63)

URLF Reputation : 81
```

Bloque de veredicto y reputación de URLF:

```
Packet: 26 CBUG ID: 15107

Feature: UTD Inspection

Action : Reinject

Input interface : GigabitEthernet3

Egress interface : GigabitEthernet2

Flow-Logging Information :

URLF Policy ID : 1

URLF Action : Block(2)

URLF Reason : Category/Reputation(3)

URLF Category : Social Network(14)

URLF Reputation : 81
```

# Prerequesita:

### Comprobación de si la versión UTD es compatible con IOS XE

cedge7#sh utd eng sta ver UTD Virtual-service Name: utd IOS-XE Recommended UTD Version: 1.10.33\_SV2.9.16.1\_XEmain IOS-XE Supported UTD Regex: ^1\.10\.([0-9]+)\_SV(.\*)\_XEmain\$ UTD Installed Version: 1.0.2\_SV2.9.16.1\_XE17.5 (UNSUPPORTED)

Si se muestra "NO ADMITIDO", la actualización del contenedor es necesaria como primer paso antes de comenzar la resolución de problemas.

#### Verifique la configuración válida del servidor de nombres en el contenedor

Algunos de los servicios de seguridad, como AMP y URLF, requerirán que el contenedor UTD pueda resolver los nombres de los proveedores de servicios en la nube, por lo que el contenedor UTD debe tener configuraciones de servidor de nombres válidas. Esto puede verificarse comprobando el archivo resolv.conf para el contenedor bajo el shell del sistema:

cedge:/harddisk/virtual-instance/utd/rootfs/etc]\$ more resolv.conf
nameserver 208.67.222.222
nameserver 208.67.220.220
nameserver 8.8.8.8

# Problema 1

Por diseño, Unified Thread Defense debe configurarse junto con el caso práctico de acceso directo a Internet (DIA). El contenedor intentará resolver **api.bcti.brightcloud.com** para consultar las categorías y reputación de URL. En este ejemplo, ninguna de las URL inspeccionadas se bloquea incluso si se aplica la configuración adecuada

## Troubleshoot

Siempre mire el archivo de registro del contenedor.

cedge6#app-hosting move appid utd log to bootflash: Successfully moved tracelog to bootflash: iox\_utd\_R0-0\_R0-0.18629\_0.20190501005829.bin.gz Que copia el archivo de registro en la memoria flash.

La visualización del registro se puede lograr con el comando:

cedge6# more /compressed iox\_utd\_R0-0\_R0-0.18629\_0.20190501005829.bin.gz Al mostrar el registro, se muestra:

2019-04-29 16:12:12 ERROR: Cannot resolve host api.bcti.brightcloud.com: Temporary failure in name resolution 2019-04-29 16:17:52 ERROR: Cannot resolve host api.bcti.brightcloud.com: Temporary failure in name resolution 2019-04-29 16:23:32 ERROR: Cannot resolve host api.bcti.brightcloud.com: Temporary failure in name resolution 2019-04-29 16:29:12 ERROR: Cannot resolve host api.bcti.brightcloud.com: Temporary failure in name resolution 2019-04-29 16:34:52 ERROR: Cannot resolve host api.bcti.brightcloud.com: Temporary failure in name resolution 2019-04-29 16:34:52 ERROR: Cannot resolve host api.bcti.brightcloud.com: Temporary failure in name resolution

De forma predeterminada, vManage aprovisiona un contenedor que utiliza el servidor OpenDNS [208.67.222.222 y 208.67.220.220]

## Causa raíz

El tráfico del sistema de nombres de dominio (DNS) para resolver **api.bcti.brightcloud.com** se descarta en alguna parte de la ruta entre el contenedor y los servidores DNS generales. Asegúrese siempre de que ambos DNS sean accesibles.

# Problema 2

En un escenario en el que se supone que los sitios web de la categoría Informática e Información de Internet están bloqueados, la solicitud http a <u>www.cisco.com</u> se descarta correctamente mientras que las solicitudes HTTPS no lo están.

## Troubleshoot

Como se explicó anteriormente, el tráfico se impulsa al contenedor. Cuando este flujo se encapsula en el encabezado GRE, el software agrega también un encabezado VPATH. Al

aprovechar este encabezado, el sistema permite pasar una condición de depuración al propio contenedor. Esto significa que los contenedores de UTD están bien en funcionamiento.

En este escenario, la dirección IP del cliente es 192.168,16.254. Solucionemos los problemas de manejo de la sonda por el propio contenedor para el tráfico que viene de mi cliente.

debug platform condition ipv4 192.168.16.254/32 both debug platform condition feature utd controlplane submode serviceplane-web-filtering level verbose

debug platform condition start

Este conjunto de comandos indica al IOS-XE que marque el tráfico desde o hacia 192.168.16.254. Que permite que el indicador debug-me se transmita al contenedor a través del encabezado VPATH

| LSMPI punt | Outer IP header (e.g. | GRE header | vPath header (conditional debug | Inner (original) IP packet |
|------------|-----------------------|------------|---------------------------------|----------------------------|
| header     | 192.0.2.x)            |            | flag is here)                   |                            |

Snort depura sólo ese flujo específico mientras que otros se procesan normalmente.

En esta etapa, puede pedir al usuario que active el tráfico del cliente hacia <u>www.cisco.com</u>.

El siguiente paso sería recuperar los registros:

app-hosting move appid utd log to bootflash: En el caso del tráfico HTTP, el preprocesador snort HTTP detecta la URL En la solicitud get.

```
2019-04-26 13:04:27.773:(#1):SPP-URL-FILTERING UTM preprocessor p->src_port = 39540, p->dst_port
= 80
2019-04-26 13:04:27.793:(#1):SPP-URL-FILTERING UTM preprocessor p->src_port = 80, p->dst_port =
39540
2019-04-26 13:04:27.794: (#1):SPP-URL-FILTERING UTM preprocessor p->src_port = 39540, p->dst_port
= 80
2019-04-26 13:04:27.794:(#1):SPP-URL-FILTERING UTM preprocessor p->src_port = 39540, p->dst_port
= 80
2019-04-26 13:04:27.794: (#1):SPP-URL-FILTERING got utmdata_p
2019-04-26 13:04:27.794:(#1):SPP-URL-FILTERING HTTP Callback, direction = 00000080
2019-04-26 13:04:27.795:(#1):SPP-URL-FILTERING White list regex match not enabled
2019-04-26 13:04:27.795:(#1):SPP-URL-FILTERING Black list regex match not enabled
2019-04-26 13:04:27.795:(#1):SPP-URL-FILTERING URL database Request: url_len = 12, msg overhead
12 url: www.cisco.com/ <<<<<
2019-04-26 13:04:27.795:(#1):SPP-URL-FILTERING Send to URL database: reg_id=0x10480047
2019-04-26 13:04:27.795: (#1):SPP-URL-FILTERING Sent to URL database 24 bytes
2019-04-26 13:04:27.795:(#1):SPP-URL-FILTERING Send to URL database done, idx: 71, URL:
www.cisco.com/
2019-04-26 13:04:27.795:(#1):SPP-URL-FILTERING Received from URL database 24 bytes
2019-04-26 13:04:27.816:(#1):SPP-URL-FILTERING UTM preprocessor p->src_port = 80, p->dst_port =
39540
2019-04-26 13:04:27.816:(#1):SPP-URL-FILTERING Found UTMData at 0x007f8d9ee80878, action =
0000000a
2019-04-26 13:04:27.816:(#1):SPP-URL-FILTERING Utm_verdictProcess: vrf_id 1, category 0x63,
score 81 <<<<<<<<<
2019-04-26 13:04:27.816: (#1):SPP-URL-FILTERING Category 0x3f
2019-04-26 13:04:27.816:(#1):SPP-URL-FILTERING index = 63, action = 1
```

# En el caso del tráfico https, el DNS de destino ha sido extraído del servidor hello por el preprocesador HTTPS

2019-05-01 00:56:18.870: (#1):SPP-URL-FILTERING UTM preprocessor p->src\_port = 35322, p->dst\_port = 4432019-05-01 00:56:18.886: (#1):SPP-URL-FILTERING UTM preprocessor p->src\_port = 443, p->dst\_port = 35322 2019-05-01 00:56:18.887: (#1):SPP-URL-FILTERING UTM preprocessor p->src\_port = 35322, p->dst\_port = 4432019-05-01 00:56:18.887: (#1):SPP-URL-FILTERING UTM preprocessor p->src\_port = 35322, p->dst\_port = 443 2019-05-01 00:56:18.903: (#1):SPP-URL-FILTERING UTM preprocessor p->src\_port = 443, p->dst\_port = 35322 2019-05-01 00:56:18.906:(#1):SPP-URL-FILTERING UTM preprocessor p->src\_port = 443, p->dst\_port = 35322 2019-05-01 00:56:18.906:(#1):SPP-URL-FILTERING UTM preprocessor p->src\_port = 35322, p->dst\_port = 443 2019-05-01 00:56:18.907:(#1):SPP-URL-FILTERING UTM preprocessor p->src\_port = 443, p->dst\_port = 35322 2019-05-01 00:56:18.907:(#1):SPP-URL-FILTERING UTM preprocessor p->src\_port = 443, p->dst\_port = 35322 2019-05-01 00:56:18.907:(#1):SPP-URL-FILTERING UTM preprocessor p->src\_port = 443, p->dst\_port = 35322 2019-05-01 00:56:18.908:(#1):SPP-URL-FILTERING UTM preprocessor p->src\_port = 443, p->dst\_port = 35322 2019-05-01 00:56:18.908: (#1):SPP-URL-FILTERING utm\_sslLookupCallback 2019-05-01 00:56:18.908: (#1):SPP-URL-FILTERING got utmdata\_p 2019-05-01 00:56:18.909: (#1):SPP-URL-FILTERING White list regex match not enabled 2019-05-01 00:56:18.909:(#1):SPP-URL-FILTERING Black list regex match not enabled 2019-05-01 00:56:18.909:(#1):SPP-URL-FILTERING URL database Request: url\_len = 11, msg overhead 12 url: www.cisco.com <<<<<< 2019-05-01 00:56:18.909: (#1):SPP-URL-FILTERING Send to URL database: req\_id=0x10130012 2019-05-01 00:56:18.909:(#1):SPP-URL-FILTERING Sent to URL database 23 bytes 2019-05-01 00:56:18.909:(#1):SPP-URL-FILTERING Send to URL database done, idx: 18, URL: www.cisco.com 2019-05-01 00:56:18.909: (#1):SPP-URL-FILTERING UTM preprocessor p->src\_port = 443, p->dst\_port = 35322 2019-05-01 00:56:18.910:(#1):SPP-URL-FILTERING Found UTMData at 0x007f1d9c479640, action = 0000008 2019-05-01 00:56:18.910:(#1):SPP-URL-FILTERING Verdict very late, in queryig state 2, idx=18 2019-05-01 00:56:18.910:(#1):SPP-URL-FILTERING UTM preprocessor p->src\_port = 443, p->dst\_port = 35322 2019-05-01 00:56:18.910:(#1):SPP-URL-FILTERING Found UTMData at 0x007f1d9c479640, action = 00000009 2019-05-01 00:56:18.910:(#1):SPP-URL-FILTERING Verdict very late, in queryig state 2, idx=18 2019-05-01 00:56:18.909: (#1):SPP-URL-FILTERING Received from URL database 24 bytes

Aquí no ve la página de bloqueo que se está activando ya que el software no informa los resultados de la consulta de webroot.

#### Causa raíz

de webroot" se trata de que el tráfico se está filtrando cuando el software aún no ha respondido a nuestra solicitud de veredicto de URL.

# Problema 3

En esta situación, de forma intermitente, se eliminan las sesiones de exploración web que debería permitir el filtrado de URL [ debido a su clasificación]. Por ejemplo, el acceso a <u>www.google.com</u> no es posible al azar aunque se permita la categoría "motor de búsqueda web".

### Troubleshoot

Paso 1: Recopilación de estadísticas generales

Nota Esta salida de comando se restablece cada 5 minutos

#### ${\tt cedge7} {\tt \#show} \ {\tt utd} \ {\tt engine} \ {\tt standard} \ {\tt statistics} \ {\tt internal}$

<removed> UTM Preprocessor Statistics < URL filtering statistics including -----</pre> ----- URL Filter Requests Sent: 11 URL Filter Response Received: 5 Blacklist Hit Count: 0 Whitelist Hit Count: 0 Reputation Lookup Count: 5 Reputation Action Block: 0 Reputation Action Pass: 5 Reputation Action Default Pass: 0 Reputation Action Default Block: 0 Reputation Score None: 0 Reputation Score Out of Range: 0 Category Lookup Count: 5 Category Action Block: 0 Category Action Pass: 5 Category Action Default Pass: 0 Category None: 0 UTM Preprocessor Internal Statistics ------ Total Packets Received: 193 SSL Packet Count: 4 Action Drop Flow: 0 Action Reset Session: 0 Action Block: 0 Action Pass: 85 Action Offload Session: 0 Invalid Action: 0 No UTM Tenant Persona: 0 No UTM Tenant Config: 0 URL Lookup Response Late: 4 <<<<< Explanation below URL Lookup Response Very Late: 64 <<<< Explanation below URL Lookup Response Extremely Late: 2 <<<< Explanation below Response Does Not Match Session: 2 <<<< Explanation below No Response When Freeing Session: 1 First Packet Not From Initiator: 0 Fail Open Count: 0 Fail Close Count : 0 UTM Preprocessor Internal Global Statistics ----- Domain Filter Whitelist Count: 0 utmdata Used Count: 11 utmdata Free Count: 11 utmdata Unavailable: 0 URL Filter Response Error: 0 No UTM Tenant Map: 0 No URL Filter Configuration : 0 Packet NULL Error : 0 URL Database Internal Statistics ---------- URL Database Not Ready: 0 Query Successful: 11 Query Successful from Cloud: 6 <<< 11 queries were succesful but 6 only are queried via brightcloud. 5 (11-6) queries are cached Query Returned No Data: 0 <<<<< errors Query Bad Argument: 0 <<<<< errors Query Network Error: 0 <<<<< errors URL Database UTM disconnected: 0 URL Database request failed: 0 URL Database reconnect failed: 0 URL Database request blocked: 0 URL Database control msg response: 0 URL Database Error Response: 0 

"solicitud tardía": representa HTTP GET o el certificado de cliente/servidor HTTPS [ donde se

puede extraer SNI/DN para la búsqueda. La solicitud tardía se reenvía.

- "solicitudes muy tardías": significa que algún tipo de contador de caída de sesión donde se descartan más paquetes en el flujo hasta que el router recibe un veredicto de URL de Brightcloud. En otras palabras, cualquier cosa después del HTTP GET inicial o del resto del flujo SSL se descartará hasta que se reciba un veredicto.
- "solicitudes extremadamente tardías": cuando se ha restablecido la consulta de sesión a Brightcloud sin emitir un veredicto. La sesión se agotará después de 60 segundos para la versión < 17.2.1. A partir de 17.2.1, la sesión de consulta a Brightcloud se agotará después de 2 segundos. [ a través de <u>CSCvr98723</u> UTD: Tiempo de espera de solicitudes URL tras dos segundos]

En este escenario, vemos contadores globales que destacan una situación poco saludable.

#### Paso 2: Consultar el archivo de registro de la aplicación

El software Unified Thread Detection grabará los eventos en el archivo de registro de la aplicación.

cedge6#app-hosting move appid utd log to bootflash: Successfully moved tracelog to bootflash: iox\_utd\_R0-0\_R0-0.18629\_0.20190501005829.bin.gz

que extrae el archivo de registro de la aplicación del contenedor y lo guarda en la memoria flash.

La visualización del registro se puede lograr con el comando:

cedge6# more /compressed iox\_utd\_R0-0\_R0-0.18629\_0.20190501005829.bin.gz

**Nota:** En la versión 20.6.1 y posteriores del software IOS-XE, ya no es necesario mover manualmente el registro de aplicaciones UTD. Estos registros ahora se pueden ver usando el comando estándar **show logging process vman module utd** 

Al mostrar el registro, se muestra:

```
2020-04-14 17:47:57.504:(#1):SPP-URL-FILTERING txn_id miss match verdict txn_id 245 , utmdata
txn_id 0 2020-04-14 17:47:57.504:(#1):SPP-URL-FILTERING txn_id miss match verdict txn_id 248 ,
utmdata txn_id 0 2020-04-14 17:47:57.504:(#1):SPP-URL-FILTERING txn_id miss match verdict txn_id
249 , utmdata txn_id 0 2020-04-14 17:47:57.504:(#1):SPP-URL-FILTERING txn_id miss match verdict
txn_id 250 , utmdata txn_id 0 2020-04-14 17:47:57.660:(#1):SPP-URL-FILTERING txn_id miss match
verdict txn_id 251 , utmdata txn_id 0 2020-04-14 17:47:57.660:(#1):SPP-URL-FILTERING txn_id miss
match verdict txn_id 254 , utmdata txn_id 0 2020-04-14 17:47:57.660:(#1):SPP-URL-FILTERING
txn_id miss match verdict txn_id 255 , utmdata txn_id 0 2020-04-14 17:48:05.725:(#1):SPP-URL-
FILTERING txn_id miss match verdict txn_id 192 , utmdata txn_id 0 2020-04-14
17:48:37.629:(#1):SPP-URL-FILTERING txn_id miss match verdict txn_id 208 , utmdata txn_id 0
2020-04-14 17:49:55.421:(#1):SPP-URL-FILTERING txn_id miss match verdict txn_id 211 , utmdata
txn_id 0 2020-04-14 17:51:40 ERROR: Cannot send to host api.bcti.brightcloud.com: Connection
timed out 2020-04-14 17:52:21 ERROR: Cannot send to host api.bcti.brightcloud.com: Connection
timed out 2020-04-14 17:52:21 ERROR: Cannot send to host api.bcti.brightcloud.com: Connection
timed out 2020-04-14 17:53:56 ERROR: Cannot send to host api.bcti.brightcloud.com: Connection
timed out 2020-04-14 17:54:28 ERROR: Cannot send to host api.bcti.brightcloud.com: Connection
timed out 2020-04-14 17:54:29 ERROR: Cannot send to host api.bcti.brightcloud.com: Connection
timed out 2020-04-14 17:54:37 ERROR: Cannot send to host api.bcti.brightcloud.com: Connection
timed out
```

- "ERROR: No se puede enviar al host api.bcti.brightcloud.com" significa que la sesión de consulta a Brightcloud ha estado agotando el tiempo de espera [ 60 segundos < 17.2.1 / 2 segundos >= 17.2.1 ]. Este es el signo de una mala conectividad con Brightcloud.
   Para demostrar el problema, el uso de EPC [ Embedded Packet Capture] permitiría visualizar el problema de conectividad.
- "SPP-URL-FILTERING txn\_id miss match verdict" Esta condición de error requiere un poco más de explicación. La consulta Brightcloud se realiza a través de un POST donde el router genera un ID de consulta

# Problema 4

En esta situación, IPS es la única función de seguridad habilitada en UTD y el cliente está experimentando problemas con la comunicación de la impresora, que es una aplicación TCP.

## Troubleshoot

Para resolver este problema de ruta de datos, primero tome la captura de paquetes del host TCP que tiene el problema. La captura muestra un intercambio de señales TCP de 3 vías exitoso, pero los paquetes de datos subsiguientes con datos TCP parecen haber sido descartados por el router cEdge. Luego habilite packet-trace, que mostró lo siguiente:

edge#show platform packet-trace summ

| -   |             |                       |       |      |                         |
|-----|-------------|-----------------------|-------|------|-------------------------|
| Pkt | Input       | Output                | State | Reas | on                      |
| 0   | Gi0/0/1     | internal0/0/svc_eng:0 | PUNT  | 64   | (Service Engine packet) |
| 1   | Tu200000001 | Gi0/0/2               | FWD   |      |                         |
| 2   | Gi0/0/2     | internal0/0/svc_eng:0 | PUNT  | 64   | (Service Engine packet) |
| 3   | Tu200000001 | Gi0/0/1               | FWD   |      |                         |
| 4   | Gi0/0/1     | internal0/0/svc_eng:0 | PUNT  | 64   | (Service Engine packet) |
| 5   | Tu200000001 | Gi0/0/2               | FWD   |      |                         |
| 6   | Gi0/0/1     | internal0/0/svc_eng:0 | PUNT  | 64   | (Service Engine packet) |
| 7   | Tu200000001 | Gi0/0/2               | FWD   |      |                         |
| 8   | Gi0/0/2     | internal0/0/svc_eng:0 | PUNT  | 64   | (Service Engine packet) |
| 9   | Gi0/0/2     | internal0/0/svc_eng:0 | PUNT  | 64   | (Service Engine packet) |
|     |             |                       |       |      |                         |

El resultado anterior indicó que el paquete número 8 y 9 se han desviado al motor UTD pero no se han reinyectado en el trayecto de reenvío. La verificación de los eventos de registro del motor UTD tampoco revela ninguna pérdida de firma Snort. Luego verifique las estadísticas internas de UTD, que sí muestran algunas caídas de paquetes debido al normalizador de TCP:

| edge#show utd engine star | ndard | statistics | internal |
|---------------------------|-------|------------|----------|
| <snip></snip>             |       |            |          |
| Normalizer drops:         |       |            |          |
| OUTSIDE_PAWS:             | 0     |            |          |
| AHEAD_PAWS:               | 0     |            |          |
| NO_TIMESTAMP:             | 4     |            |          |
| BAD_RST:                  | 0     |            |          |
| REPEAT_SYN:               | 0     |            |          |
| WIN_TOO_BIG:              | 0     |            |          |
| WIN_SHUT:                 | 0     |            |          |
| BAD_ACK:                  | 0     |            |          |
| DATA_CLOSE:               | 0     |            |          |
| DATA_NO_FLAGS:            | 0     |            |          |
| FIN_BEYOND:               | 0     |            |          |

## Causa raíz

La causa raíz del problema se debe a un mal comportamiento de la pila TCP en las impresoras. Cuando se negocia la opción Timestamp durante el intercambio de señales de TCP de 3 vías, RFC7323 establece que el TCP DEBE enviar la opción TSopt en cada paquete que no sea de<RST>. Un examen más detallado de la captura de paquetes mostrará que los paquetes de datos TCP que se descartan no tienen estas opciones habilitadas. Con la implementación UTD de IOS-XE, el normalizador TCP Snort con la opción de bloque se habilita independientemente de IPS o IDS.

# Referencias

• Guía de configuración de seguridad: Defensa unificada frente a amenazas